| O + C X II Center @Local             | ► II ► Account • Layers • La                            | ayout |
|--------------------------------------|---------------------------------------------------------|-------|
| Herarchy 4 w 9 Scene Came BAset Dare | Gimes STI                                               | _     |
| QUntitled" -=                        | 25 Objects                                              |       |
|                                      | Narco the Selation<br>224 Sprites<br>174staré 2D        |       |
|                                      | Create New Arrination:                                  | - 5   |
|                                      |                                                         | P     |
|                                      | Упорядочить • Создать палку III •                       |       |
|                                      | 🛄 Этот компьютер 🏠 Има Дата клаченения Тапу Рас         | owep  |
|                                      | В Ingeo Нет элементов, удовлетворяещие условные поиска. |       |
|                                      | 📴 Документы                                             |       |
| ayest Canadia                        | 🕹 Загрузки                                              |       |
| Favorites Aciets - Atlas             | Viscopexerina                                           |       |
| Al Medela                            | Patowak cron                                            |       |
| All Prefabs                          | Yindows 10 (Ci)                                         |       |
| Assets                               | transform of date (D.)                                  |       |
|                                      | Локальный дис                                           |       |
|                                      | Has hadres Control on 1999                              |       |
|                                      | Tan being anim                                          |       |
|                                      |                                                         |       |
|                                      | А Скрыть пилки Старанить Отна                           | ena   |
| Constit Chieft Constit               | Asset Labels                                            |       |
|                                      |                                                         |       |
| Atlas 01.PNG                         |                                                         |       |

Рисунок 5.9 – Створення файлу анімації

|                                                                                                    | Cent                                                          | er 🕸 Local    |            |            |            |                             |            | II 🕨        |           |                                       | C Collab                                                                                                    | • 🖒 Acc                                                                                                    | sunt • Layer                                                                                | a . Layout     |         |
|----------------------------------------------------------------------------------------------------|---------------------------------------------------------------|---------------|------------|------------|------------|-----------------------------|------------|-------------|-----------|---------------------------------------|----------------------------------------------------------------------------------------------------|----------------------------------------------------------------------------------------------------|---------------------------------------------------------------------------------------------|----------------|---------|
| Hierarchy                                                                                                    |                                                               | # Scene       | Came       | D Arret    | Sturm      |                             |            |             |           |                                       | O Inspector Services                                                                                                    |                                                                                                    |                                                                                             |                |         |
| Rute 1 (Seal)                                                                                                    |                                                               | Staded        | * 2D %     |            | _          | _                           | Gizr       | NEETS STRAT | _         | 11                                    | 🍞 📽 Atlas_01_0                                                                                                    |                                                                                                    |                                                                                             | 102            | itanc ' |
| Atlas_01 <                                                                                                    |                                                               |               |            |            |            |                             |            |             |           | - 1 · · ·                             | Tag Untagged                                                                                                    | 4.)                                                                                                    | Layer Oefault                                                                               |                |         |
|                                                                                                    |                                                               |               |            |            |            |                             |            |             |           | 200                                   | Transform                                                                                                    | A ROUTAN                                                                                                    | ¥ 0.696278                                                                                  | 3 2 -2 9401    |         |
|                                                                                                    |                                                               |               |            |            |            |                             |            |             |           | RA L AT                               | Fatation                                                                                                    | × 0                                                                                                    | T D                                                                                         | Z 0            |         |
|                                                                                                    |                                                               |               |            |            |            |                             |            |             |           |                                       | Scale                                                                                                    | 8.1                                                                                                    | v i                                                                                         | 21             |         |
|                                                                                                    |                                                               | -             |            |            |            |                             |            |             |           |                                       | 🔻 🕐 📝 Sprite Renderer                                                                                                    |                                                                                                    |                                                                                             |                |         |
|                                                                                                    |                                                               |               |            |            |            |                             |            |             |           |                                       | Sprite                                                                                                    | Aties_01_                                                                                                    | 0                                                                                           |                |         |
|                                                                                                    |                                                               | -             |            |            |            |                             |            |             |           |                                       | Fip                                                                                                    | OXOV/                                                                                                    |                                                                                             |                | - 18    |
|                                                                                                    |                                                               |               |            |            |            |                             |            |             |           |                                       | Haterial                                                                                                    | USprites-D                                                                                                    | efault                                                                                      |                |         |
|                                                                                                    |                                                               |               |            |            |            |                             |            |             |           |                                       | Draw Mode                                                                                                    | Simple                                                                                                    |                                                                                             |                |         |
|                                                                                                    |                                                               |               |            |            |            |                             |            |             |           |                                       | Sorting Laver                                                                                                    | Default                                                                                                    |                                                                                             |                |         |
|                                                                                                    |                                                               |               |            |            |            |                             |            |             |           |                                       |                                                                                                    |                                                                                                    |                                                                                             |                |         |
|                                                                                                    |                                                               |               |            |            |            |                             |            |             |           |                                       | Order in Layer                                                                                                    | 0                                                                                                    |                                                                                             |                |         |
|                                                                                                    |                                                               |               |            |            |            |                             |            |             |           |                                       | Order in Layer<br>Mask Interaction                                                                                                    | 0<br>Hone                                                                                                    |                                                                                             |                |         |
|                                                                                                    |                                                               | -H            |            |            |            |                             |            |             |           |                                       | Order in Layer<br>Mask Interaction                                                                                                    | 0<br>Hone                                                                                                    | <i>'</i>                                                                                    |                |         |
| Project 🔲                                                                                                    | Canaple                                                       | 3.            | X          | X          | X          | X                           | 28         | XS          | Æ         | R                                     | Order in Layer<br>Hask Interaction<br>TI of Animator<br>Controller<br>Avatar                                                                                                    | 0<br>Hone<br>Atlas_01<br>None (Avat                                                                                                    | a<br>arī                                                                                    |                |         |
| Project D                                                                                                    | Canaole                                                       | 3.            | X          | 25         | 4          | 8                           | 28         | 28          | X         |                                       | Order in Layer<br>Hask Interaction<br>Tothesiler<br>Controller<br>Avatar<br>Agaily Root Motion                                                                                                    | 0<br>Hone<br>Atlas_01,<br>None (Avat                                                                                                    | (å<br>40)                                                                                   |                | 9       |
| Project []]<br>rests *<br>Pavorites /                                                                                                    | Cansole<br>Assets - Atlas                                     | S.            | X          | ×.         | 8          | 6                           | 8          | 25          | 28        |                                       | Order in Layer<br>Hask Interaction<br>Tothesiter<br>Controller<br>Avatar<br>Agaily Root Motion<br>Update Mode                                                                                                    | 0<br>Plane<br>Mone (Avat                                                                                                    | (d<br>1413)                                                                                 |                |         |
| Project                                                                                                    | Console<br>Assets - Atlas                                     | 2             | 2          |            |            | 6                           |            |             |           |                                       | Order in Layer<br>Mask Interaction<br>Task Interaction<br>Controller<br>Avatar<br>Apply Root Motion<br>Updats Mode<br>Culling Mode                                                                                                    | 0<br>[Hone<br>None (Avat<br>[Hormal<br>[A)eays Ann                                                                                                    | 0<br>ar]<br>ats                                                                             |                | 9       |
| Project<br>rate -<br>All Material<br>All Models<br>All Prefabe                                                                                                    | Centrolie<br>Access - Atlas                                   |               |            |            |            | 6                           | <u> </u>   | <u></u>     |           |                                       | Order in Layer<br>Hask Interdition<br>************************************                                                                                                    | 0<br>Hone<br>None (Avat<br>)<br>Hormal<br>(Alwars Anim                                                                                                    | ja<br>ar)<br>ata<br>lata O Generica II PED                                                  | ч <i>Е</i>     | -       |
| Project ()<br>Favorites<br>All Material<br>All Models<br>All Profabe<br>Assets                                                                                                    | Genealle<br>Assets - Atlas                                    |               |            |            |            | ۵<br>ا                      | •          | •           |           |                                       | Order in Layer<br>Mask Unteraction<br>VIII of Antimater<br>Controller<br>Avatar<br>Calling Rode<br>Calling Rode<br>Calling Rode                                                                                                    | 0<br>Hone<br>None (Avat<br>)<br>Hormal<br>(Alwars Anim<br>let: 0 Scale: 0 Moto<br>: 0 (0.0%) Denvel 0                                                                                                    | ja<br>ar)<br>ats<br>(0.0%) Strain: I PPts<br>(0.0%) Strain: 1 (1                            | očon)          | 6       |
| Project Di<br>Fase -<br>A Assertes -<br>A Al Material<br>A Al Madels<br>A Al Prefate<br>Assets                                                                                                    | Centrole<br>Assets - Atlas                                    |               | Attes_01-  | Alba_01.   | Alfet_01-  | G<br>Alfar_01               | Affer 01.  | Atfet_01-   | A04,01.   | Aller_01-                             | Grider in Layer<br>Mask Inforaction<br>* 21 M Anticatre<br>Controller<br>Avatar<br>Apply Root Motion<br>Update Mode<br>Culling Mode<br>Culling Mode<br>Culling Mode<br>Culling Mode<br>Culling Mode<br>Culling Mode<br>Culling Mode                                                                                                    | 0<br>Flama<br>Atlan, 01,<br>None (Avat<br>Hormal<br>(A)ears Anim<br>(A)ears Anim<br>(C) (C) (Ph) (Denver 0                                                                                                    | g<br>ar]<br>lats<br>(0.0%) Stream: 1 (1                                                     | ei 1<br>20.0%) | 6       |
| Project III<br>rese -<br>Favorites A<br>Al Material<br>Al Material<br>Al Material<br>Al Prefabe<br>Asets                                                                                                    | Console<br>Assets - Atlas<br>Atlas_01 Atla                    | . 91. A04.91. | Atles_01-  | .A04_01.   | Atlas, CI  | G<br>Addes_01_              | Affec 01-  | Atles_01-   | A04_01-   | Alies_01.                             | Order in Layer<br>Maks Infraredion<br>*23 (Antesator<br>Controller<br>Ayath Rock Mode<br>Calling Media<br>Calling Media<br>Calling Media<br>Carves Ceant 1<br>Controller<br>Carves Ceant 1<br>Controller<br>Carves Ceant 1<br>Controller<br>Carves Ceant 1<br>Controller<br>Controller<br>Carves Ceant 1<br>Controller<br>Controller<br>Controller<br>Carves Ceant 1<br>Controller<br>Controller<br>Con | 0<br>Hane<br>Atlas 01<br>None (Avat<br>Hormal<br>Alvess Ann<br>o (0.0%) Dense 0                                                                                                    | ja<br>art<br>ato<br>Jan: O Generici, II POL<br>(0.0%) Oreaan: 1 (1                          | n 1<br>00.0%)  | 6       |
| Project Di<br>rens *<br>A Materia<br>A Prefabe<br>Assets                                                                                                    | Console<br>Assets - Atlas<br>Atlas_01 Atla                    | .01- A04.01-  | Alles_01_  | Adat_OL-   | Atles, CL. | G<br>Addes_01               | Aller, 91- | Atles_01-   | A04_01.   |                                       | Order in Layer<br>Mass Infraration<br>"Et IA Animation<br>Controller<br>Ayatar<br>Apairy Root Motion<br>Update Mode<br>Culling Root<br>Culling Root<br>Culling Root<br>Culling Root<br>Culling Root<br>Spritter-Diefault<br>Spritter-Diefault                                                                                                    | 0<br>Hane<br>Miles 01,<br>None (Avat<br>Harmal<br>Alwars Anne<br>O (0.0%) Denne 0                                                                                                    | 0<br>ato<br>Jaco Generati B PPb<br>(0.0%) Otrease: 1 (1                                     | n (<br>80.0%)  | 5       |
| Project Divers                                                                                                    | Concole<br>Assets - Atlan<br>Atlan, 01 Atla                   | .01- Adie.01. | Adles_Q1-  | .A04.01    | Alfat_01.  | 5<br>Alles_91-              | A64_91-    | Alec.01-    |           | Artes_01_                             | Grider in Layer<br>Mask Inferedion<br>* 21 // Anticatre<br>Contribler<br>Avatar<br>Update Mode<br>Culling Mode<br>Culling Mode<br>Culling Mode<br>Culling Mode<br>Culling Mode<br>Culling Mode<br>Culling Mode<br>Culling Mode<br>Culling Mode<br>Culling Mode<br>Culling Mode<br>Culling Mode                                                                                                    | 0<br>Hone Atlas (1)<br>None (Avat<br>)<br>Hormal<br>(Always Anim<br>)<br>(1000)<br>Hone (Avat<br>(Avat)<br>(1000)<br>(1000)<br>Hone (Avat<br>(Avat)<br>(1000)<br>(1000)<br>(100) | (a<br>art<br>Her: G Generic: II PDL<br>(0.0%) Stream: 1 (1<br>00.0%) Stream: 1 (1<br>00.0%) | n 1<br>60.0%)  | 6       |
| Project Dates -                                                                                                    | Console<br>Assets - Atlan<br>Atlan, 01 Atla<br>Atlan, 01 Atla | LOI - AGALOI  | Atles_01-  | Atlas, 61. | Adat_01.   | Attes SL                    | Aller_01-  | Affet_01-   | Atine_01. | A A                                   | Order in Layer<br>Mask Infraredion<br>* 21 Anterestor<br>Controller<br>Ayster Medic<br>Culture Medic<br>Culture Medic<br>Culture Medic<br>Culture Medic<br>Culture Scant & Custon<br>Spritzer-Default<br>public Spritzer-Default                                                                                                    | 0<br>11eme<br>Attes 01,<br>None (Avat<br>11emaal Attes<br>0 (0.0%) Denves 0<br>Add Compre-                                                                                                    | )<br>ar]<br>ars<br>ar 0 Descrit d PDv<br>(0.0%) Breact 1 (1<br>00.0%) Descrit               | n 1<br>00.0%)  | 5       |
| Project International Additional Additional                                                                                                    | Console<br>Accests - Atlas<br>Actes_01 Atla<br>Atlas_01 Atla  | LOL ANIAL OL  |            | Afier_01-  | Alar, 61.  | C<br>Atlee_01.<br>Atlee_91. | Affer_01.  | Aller, SI.  | Adire_01. | A A A A A A A A A A A A A A A A A A A | Order in Layer<br>Mass Interaction<br>* 22 M Anisator<br>Controller<br>Ayatar<br>Apily Root Motion<br>Updata Root<br>Culling Root<br>Culling Root<br>Culling Root<br>Culling Root<br>Culling Root<br>Spritor-Default<br>Sprider Internation                                                                                                    | 0<br>Henne<br>Add Compo<br>Add Compo                                                                                                    | a<br>art<br>lette<br>(S. Dial Statement II Pro-<br>(S. Dial) Statement I (1<br>schert)      | n t<br>80.0%)  | 6       |
| Project<br>Pasorites<br>All Madeia<br>All Models<br>All Professories<br>All Professories | Consoit<br>Assets - Atlan<br>Asien_01 Atla<br>Asien_01 Atla   | L,51. A04,91. | Atlan, BL- | Affer, SL. | alar, 51.  | C<br>Atlen_01-              | Atlan, 61. | Adia, 11.   | Adire_01. | A A A A A A A A A A A A A A A A A A A | Order in Layer<br>Mask Inferedion<br>* 21 // Anticatre<br>Contribler<br>Avatar<br>Update Mode<br>Culling Mode<br>Culling Mode<br>Culling Mode<br>Culling Mode<br>Culling Mode<br>Culling Mode<br>Culling Mode<br>Culling Mode<br>Culling Mode<br>Culling Mode<br>Culling Mode<br>Culling Mode                                                                                                    | 0<br>Herne<br>Atlan_01,<br>Done (Avat<br>Conce (Avat<br>(Arana)<br>(Arana)<br>Arana<br>Add Compo                                                                                                    | a<br>art<br>ber Gerenni B PPb<br>(0.0%) brease 1 (1<br>0.0%) brease 1 (1                    | očow)          | 6       |

Рисунок 5.10- Створення нового активу Animation Clip (.anim) та контролеру Mecanim

#### Налаштування анімації за допомогою інструменту Mecanim

Якщо анімація спрайтами відтворюється занадто швидко або занадто повільно, то ви повинні будете відредагувати діаграму спрайту інструменту Mecanim.

Для досягнення цієї мети виберіть об'єкт спрайту в сцені. В інспекторі об'єктів двічі клацніть на актив Animation Controller всередині слота Controller компонента Animator (рис. 5.11).

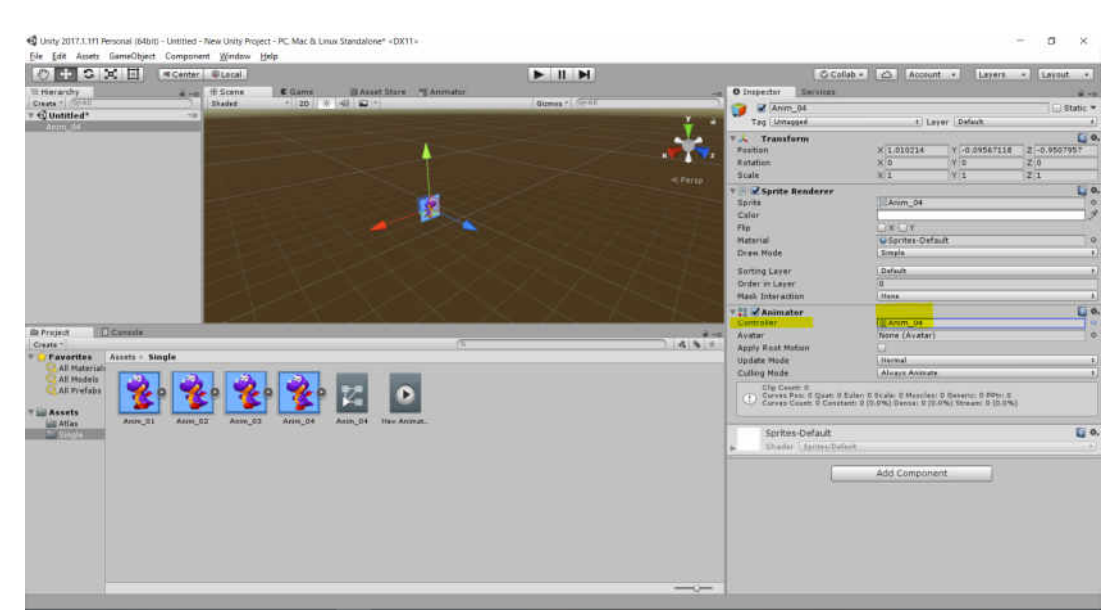

Рисунок 5.11-Налаштування анімації

Подвійний вибір активу Animation Controller спрайту викликає діаграму інструменту Mecanim для спрайту. З неї можна керувати швидкістю анімації. Ця діаграма містить кілька вузлів, пов'язаних між собою.

У діаграмі натисніть на вузол Anim\_04, який представляє в діаграмі спрайт анімації, щоб вибрати його і переглянути його властивості в інспекторові об'єктів (рис. 5.12).

Швидкість анімації регулюється за допомогою параметра Speed. Значення 0 - зупинка, значення 1 - швидкість за замовчуванням, значення 0,5 половинна швидкість, 2 - подвійна швидкість і т.д. Якщо анімація занадто повільна, то збільште значення швидкості, і якщо вона занадто швидка, то зменшите значення швидкості. Після того як ви закінчите, просто запустіть гру, щоб побачити ефект.

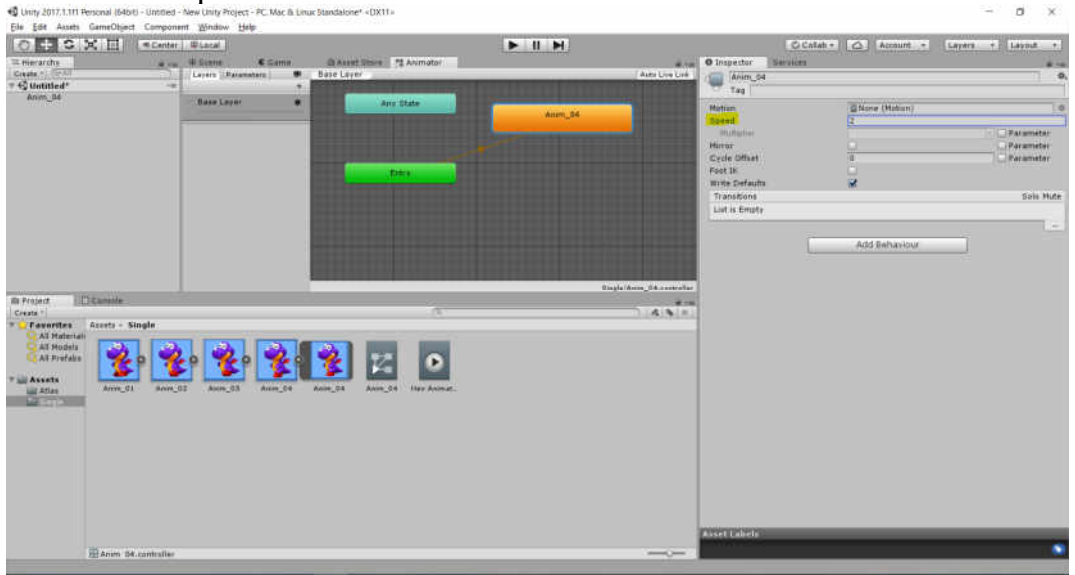

Рисунок 5.12-Діаграма інструменту Месапіт

За замовчуванням спрайт анімації зациклений, тобто відтворюється знову і знову без кінця. Коли відтворення анімації завершує цикл, воно просто повертається до початку, і відбувається нове відтворення.

Іноді потрібно відтворити анімацію тільки один раз, а потім зупинити. Для цього потрібно отримати доступ до даних анімації (вони знаходяться всередині активу .anim) і відкоригувати їх властивості. Щоб зробити це, виберіть актив спрайту анімації в панелі проекту. Активи анімації помічені іконкою **Play** і мають ім'я, яке ви присвоїли їм при їх створенні. Після вибору активу скиньте прапорець **Loop Time** в інспекторі об'єктів (рис. 5.13). Тепер анімацію буде відтворено тільки один раз.

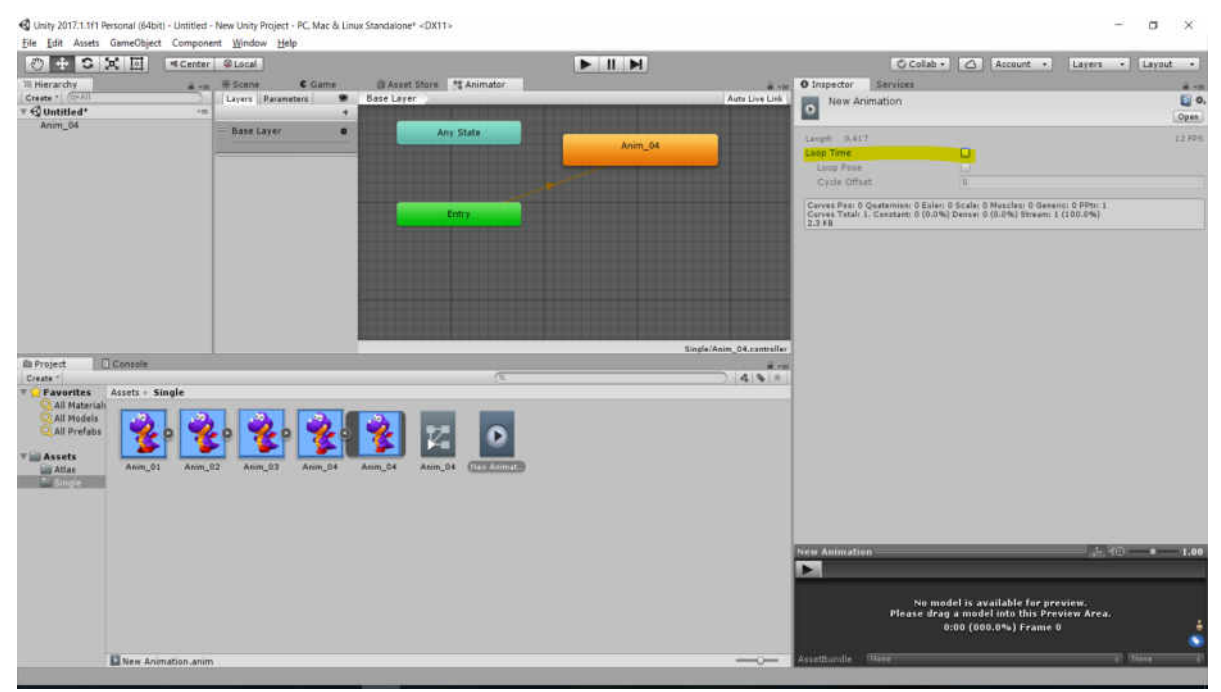

Рисунок 5.13- Налаштування анімації. Властивість Loop Time

#### Редагування кадрів анімації. Вікно Animation.

Якщо спрайт анімації має багато кадрів, то, можливо, при генерації анімації вони будуть розташовані в неправильному порядку, в результаті чого деякі кадри стануть з'являтися раніше або пізніше потрібного моменту.

Редагувати кадри анімації можна у вікні Animation. Це вікно можна отримати, перейшовши до Window  $\rightarrow$  Animation в головному меню (рис. 5.14).

При відкритому вікні **Animation** виберіть об'єкт спрайту в сцені, і його анімаційні дані автоматично будуть відображені на часовій шкалі. Графік містить в собі весь період анімації, від початку і до кінця. Ромбовидні символи, рівномірно розподілені по шкалі, є ключові кадри, в яких змінюються зображення спрайтів. Ви можете вибрати конкретний ключовий кадр на часовій шкалі, обравши його. Потім ви можете переглянути його спрайтові властивості в інспекторові об'єктів (рис. 5.15).

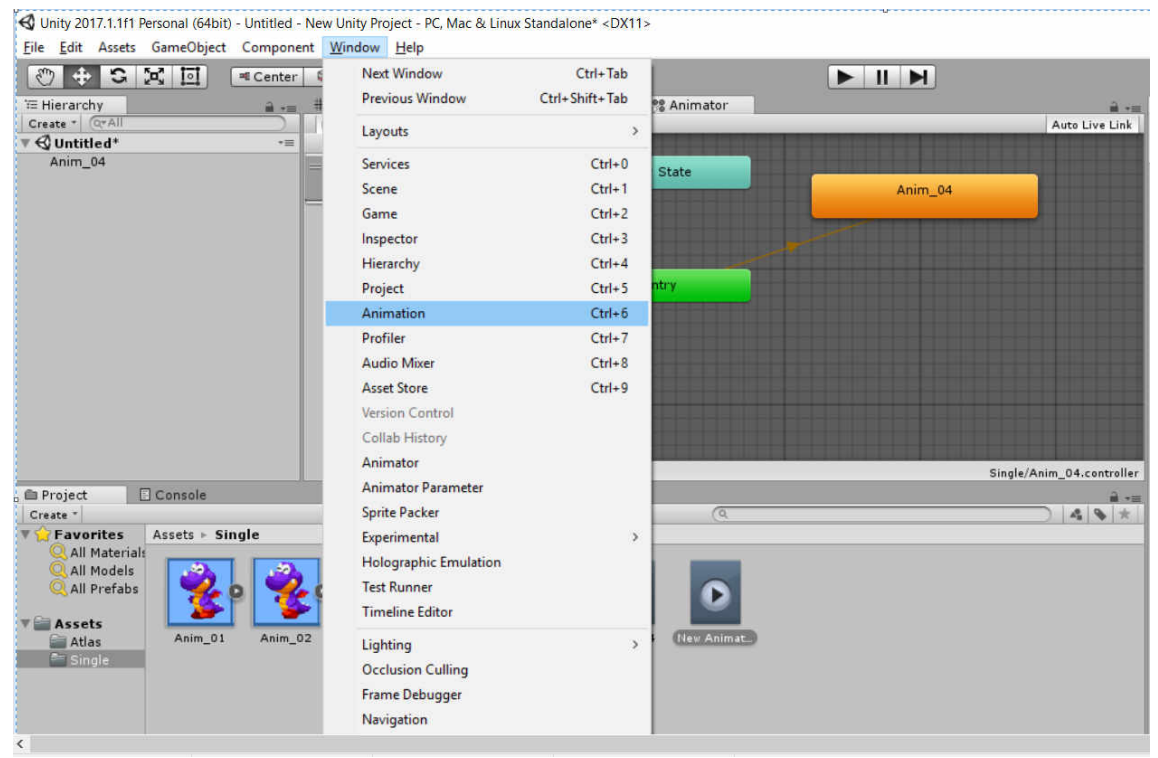

Рисунок 5.14-Вікно Animation

Вибравши ключовий кадр графіка, в якому знаходиться те зображення, яке не повинно бути показано в цей час, ви можете це легко виправити, натиснувши на поле **Sprite** в інспекторі об'єктів і вибравши новий спрайт в браузері спрайтів. Unity автоматично внесе потрібні зміни, і обраний вами спрайт буде відображатися в цьому ключовому кадрі (рис. 5.16).

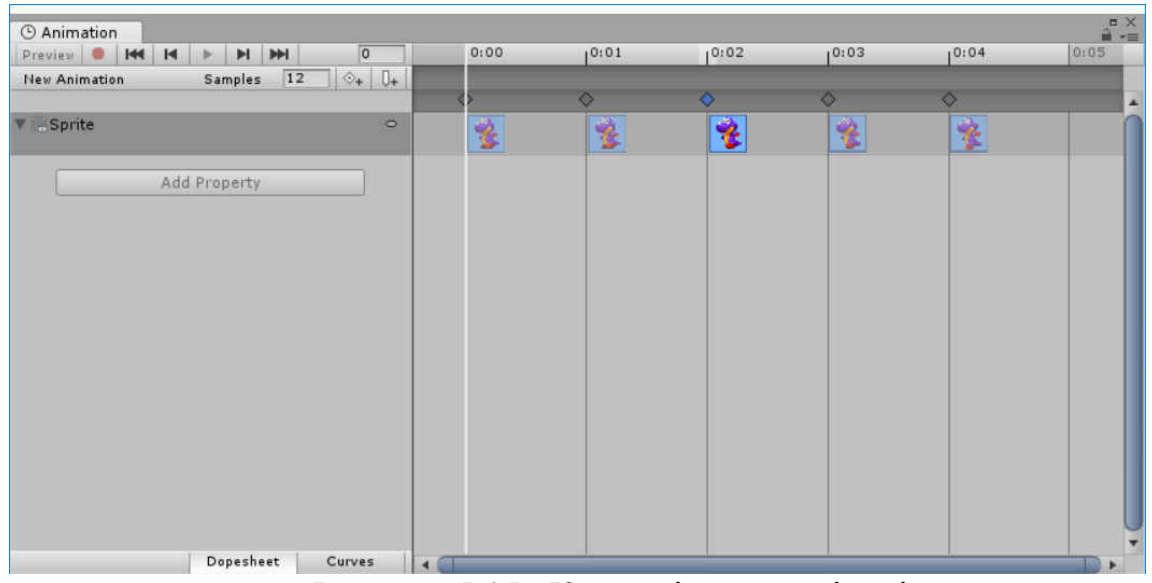

Рисунок 5.15-Ключові кадри анімації

#### Завдання до лабораторної роботи №5

1. Створити новий проект Unity.

2. Здійснити імпорт спрайтів кадр за кадром з окремих файлів.

3. Здійснити імпорт спрайтів як текстуру атласу, що містить набір кадрів.

4. Зібрати кадри в анімаційну послідовність, використовуючи інструменти створення анімації Unity (такі як Mecanim i Animation).

5. Здійснити налаштування швидкості анімації, зациклення і переміщення кадрів анімації.

6. Використовуючи отримані активи, створити анімований персонаж.

#### Контрольні запитання

• Яким чином здійснюється імпорт спрайтів та їх налаштування?

• Для чого використовується режим Sprite Mode?

• Для чого використовуються актив Animation Controller?

• Яким чином здійснюється створення графа системи Mecanim для анімації предмету?

• Для чого в Unity 3D використовуються тригери?

• Яким чином здійснюється тестування тригерів?

• Для чого використовуються панель умов «Conditions» в інспекторові об'єктів?

#### ЛАБОРАТОРНА РОБОТА № 6 ТЕМА: «РОЗРОБКА КРОСПЛАТФОРМНИХ КОМП'ЮТЕРНИХ ІГОР (WINDOWS, ANDROID)»

#### Анотація

Лабораторна робота орієнтована на отримання навиків налаштування інструментів збірки ігрових проектів для платформ Windows та Android та генерації ігрових пакетів за допомогою відповідних інструментів.

#### Мета лабораторної роботи

Сформувати у студентів знання щодо технології розробки кросплатформних комп'ютерних ігор в Unity 3D.

#### Очікувані результати

У разі успішного виконання лабораторної роботи студент буде вміти здійснювати налаштування інструментів збірки ігрових проектів для платформ Windows та Android та генерувати ігрові пакети за допомогою відповідних інструментів.

#### Створення ігрового проекту для OC Windows

Unity 3D Personal (базова безкоштовна версія) дозволяє створювати додатки для великої кількості ігрових платформ: Windows, Mac OS X, Linux, Web, iOS, Android.

А за допомогою особливих ліцензованих модулів Unity 3D дозволяє створювати додатки для XBox 360, XBox One, PlayStation 4, Windows Phone 8 та ін.

Під створенням додатків для великої кількості ігрових платформ мається на увазі генерація прикладних пакетів, які запускаються на цих платформах. На кожній платформі (Windows, Android та ін.) своя форма пакета, але як тільки ви згенерували виконуваний файл, з'являється можливість поширювати гру і грати в неї без прив'язки до Unity.

Один проект Unity можна розгорнути на різних платформах - його не потрібно кожного разу генерувати заново.

Подивитися всі варіанти платформ можна у вікні «**Build Settings**». Відкрити вікно «**Build Settings**» можна за допомогою меню «**File**→**Build Settings**» (рис. 6.1).

Вікно «Build Settings» містить мінімальні налаштування, необхідні для збірки проекту. Перше, що необхідно зробити - додати в проект ігрову сцену. Зробити це можна за допомогою кнопки «Add Open Scenes», або просто перемістити файл сцени з вікна проекту в поле «Scenes In Build».

| Build Settings                  |                                                                                     |                                                      |
|---------------------------------|-------------------------------------------------------------------------------------|------------------------------------------------------|
| Scenes In Build  Scene_1        |                                                                                     | 0                                                    |
| Platform                        | PC, Mac & Linux S                                                                   | Add Open Scenes                                      |
| Android<br>iOS                  | Target Platform<br>Architecture<br>Copy PDB files                                   | Windows *<br>x86_64 *                                |
| €t∨ tvOS                        | Development Build<br>Autoconnect Profiler<br>Script Debugging<br>Scripts Only Build |                                                      |
| Xbox One<br>PS Vita             |                                                                                     |                                                      |
| Switch Platform Player Settings |                                                                                     | Learn about Unity Cloud Build<br>Build Build And Run |

Рисунок 6.1-Вікно «Build Settings»

Зверніть увагу на цифру нуль, праворуч від назви файлу сцени. Це її порядковий номер. Якщо сцен в вашому проекті кілька - пам'ятаєте, що сцена, яка повинна буде завантажуватися першої, повинна отримати ідентифіка тор нуль. Інакше, Unity автоматично завантажить замість вступного ролика сцену, що випадково отримала головний ідентифікатор.

Перелік платформ, які підтримує Unity, подано у лівій частині вікна. Активні платформи позначено значком Unity. Достатньо виділити платформу з цього переліку та натиснути кнопку «Switch Platform».

Далі праворуч на вкладці «Target Platform» вибираємо платформу «Windows», на вкладці «Architecture» вибираємо архітектуру, яка буде підтримуватися проектом.

Для генерації ігрового проекту у нижній частині вікна знаходяться кнопки «**Build**» і «**Build and Run**». Кнопка «**Build and Run**» відрізняється від кнопки «**Build**» тим, що автоматично запускає згенерований ігровий додаток.

Відкрити перелік налаштувань ігрового додатку на панелі «Inspector» можна за допомогою кнопки «Player Settings» (рис. 6.2). Ці налаштування контролюють різні аспекти готового додатка.

| O Inspector Services         |                |      | ê •≡                              |
|------------------------------|----------------|------|-----------------------------------|
| PlayerSettings               |                |      | <b>a</b> *,                       |
| - TREAT                      |                |      | Open                              |
| Company Name                 | DefaultCompa   | ny   | ]                                 |
| Product Name                 | New Unity Proj | iect | ]                                 |
| Default Icon                 |                |      | None<br>(Texture<br>2D)<br>Select |
| Default Cursor               |                |      | None<br>(Texture<br>2D)<br>Select |
| Cursor Hotspot               | x              | Y 0  |                                   |
| <u>+</u>                     |                | +    |                                   |
| Settings for PC, Mac & Linux | Standalone     |      |                                   |
| Resolution and Present       | tation         |      |                                   |
| Icon                         |                |      |                                   |
| Splash Image                 |                |      | Ī                                 |
| Other Settings               |                |      | j.                                |

Рисунок 6.2- Вікно «Player Settings»

Поля «Company Name» і «Product Name» дозволять вказати назву гри і розробника. За допомогою «Default Icon» можна встановити іконку ігрового додатку. Для цього необхідно обрати зображення (при необхідності імпортувати його) на вкладці «Project» та перетягнути його у розділ «Texture 2D» на панелі «Inspector». Крім того, за допомогою «Default Cursor» можна також задати зображення курсора.

Після натискання на кнопку **«Build»** відкриється вікно вибору файла, в якому потрібно вказати адресу для генерації пакета ігрового додатку. Відразу після вказівки місця розташування почнеться процес побудови, після чого Unity створить виконуваний файл для активної в даний момент платформи. У нашому випадку це платформа **«Windows»**.

| Build Settings                                                   |                                                                                                    |                           |                                       |
|------------------------------------------------------------------|----------------------------------------------------------------------------------------------------|---------------------------|---------------------------------------|
| Scene_1                                                          |                                                                                                    |                           | 0                                     |
| Platform Plot form PC, Mac 8: Android Packaning assets - shareda | ssets0.assets                                                                                         | Cancel                    | Add Open Scenes                       |
| iOS<br>tv tvOS<br>Tizen<br>Xbox One                              | Copy PDB files<br>Development Build<br>Autoconnect Profiler<br>Script Debugging<br>Scripts Only Build |                           |                                       |
| PS Vita                                                          |                                                                                                    | <u>Learn abo</u><br>Build | ut Unity Cloud Build<br>Build And Run |

Рисунок 6.3-Процес побудови ігрового проекту

| → ✓ ↑  ▲ Этот ком                   | пьютер > data (D:) > Unity > New Ur | ity Project > 🗸 🗸 | Поиск: New Unity    | Project , |
|-------------------------------------|-------------------------------------|-------------------|---------------------|-----------|
| <ul> <li>Этот компьютер</li> </ul>  | ^ Лия                               | Дата изменения    | Тип                 | Размер    |
| 🛙 Видео                             | Assets                              | 15.10.2017 18:24  | Папка с файлами     |           |
| 🚇 Документы                         | Library                             | 15.10.2017 18:26  | Папка с файлами     |           |
| в Загрузки                          | ProjectSettings                     | 15.10.2017 18:23  | Папка с файлами     |           |
| изображения                         | 🚨 Temp                              | 15.10.2017 18:24  | Папка с файлами     |           |
| Non-un                              | Unity_Game_1_Data                   | 15.10.2017 18:26  | Папка с файлами     |           |
| р музыка                            | New Unity Project                   | 14.10.2017 9:54   | Microsoft Visual St | 1 KB      |
| 🐚 Рабочий стол<br>🤩 Windows 10 (С:) | 🚭 Unity_Game_1                      | 31.08.2017 12:49  | Приложение          | 22 897 KB |
| 🧅 data (D:)                         |                                     |                   |                     |           |
| 🥧 Локальный диск (Х:)               |                                     |                   |                     |           |
| 🕨 Сеть                              |                                     |                   |                     |           |

Рисунок 6.4- Файли проекту для платформи «Windows»

На додаток також впливають налаштування, доступ до яких здійснюється за допомогою меню «Edit». Зокрема, саме тут налаштовується візуальна якість готового додатка.

Виберіть в меню «Edit» команду «Project Settings», а потім в додатковому меню - команду «Quality» (рис.6.5).

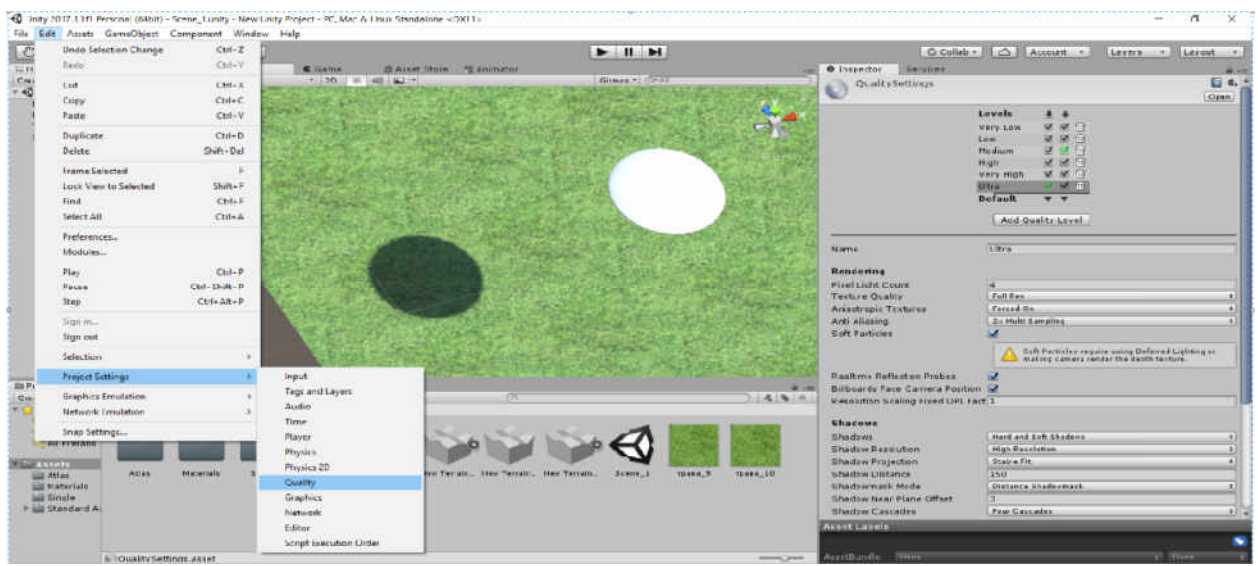

Рисунок 6.5- Меню «Edit»

На панелі «Inspector» з'являться елементи управління якістю, найбільш важливими з яких є прапорці в розташованій зверху групі. У верхньому рядку знаходяться значки можливих платформ, а збоку вказані варіанти налаштувань якості. Встановлені прапорці показують доступні для даної платформи налаштування, а ті, що виділені зеленим - поточні налаштування.

У більшості випадків за замовчуванням застосовується варіант «Very Low» (мінімальна якість), але можна вибрати варіант «Very High» або «Ultra» (максимальна якість) (рис. 6.6).

| O Inspector | Services |           |              |     |     | ŵ -  |
|-------------|----------|-----------|--------------|-----|-----|------|
| Quality     | Settings |           |              |     |     | Dpen |
|             |          | Levels    | +            |     | 0   |      |
|             |          | Very Low  | 1            |     | 窗   |      |
|             |          | Low       | 1            |     |     |      |
|             |          | Medium    | $\checkmark$ |     | 1   |      |
|             |          | High      | V            | ☑   |     |      |
|             |          | Very High | 1            |     |     |      |
|             |          | Ultra     |              | V   | 亩   |      |
|             |          | Default   |              | Ŧ   |     |      |
|             |          | Add Qu    | uality       | Lev | vel |      |

Рисунок 6.6- Елементи управління якістю

#### Створення ігрового проекту для OC Android

Unity має можливість генерувати файли формату APK (Android Application Package). Для цього необхідно додати в Unity шлях до середовища розробки Android SDK, яке вже містить необхідний компілятор.

Android SDK – це середовище розробки додатків для операційної системи Android. Android SDK дозволяє створювати і тестувати Androidдодатки, що використовують камеру мобільного пристрою, акселерометр, компас, дані GPS, доступ по Bluetooth, Wi-Fi, EDGE i 3G.

Android SDK підтримує роботу з мультимедійним контентом (аудіо, відео, зображення в форматах MPEG4, H.264, MP3, AAC, AMR, JPG, PNG i GIF), базами даних SQLite, інтегрованим браузером на движку WebKit, віртуальною машиною Dalvik, GSM телефонією і т.д. Користувачі Android SDK мають можливість тестувати створені ними додатки за допомогою вбудованого емулятора.

Завантажити Android SDK можна з офіційного сайту за посиланням https://developer.android.com/studio/index.html

Завантажте Android SDK та вкажіть шлях до цього файлу на вкладці «External Tools» у вікні «Unity Preferences».

Відкрити вікно «Unity Preferences» можна за допомогою меню «Edit – Preferences» (рис. 6.7).

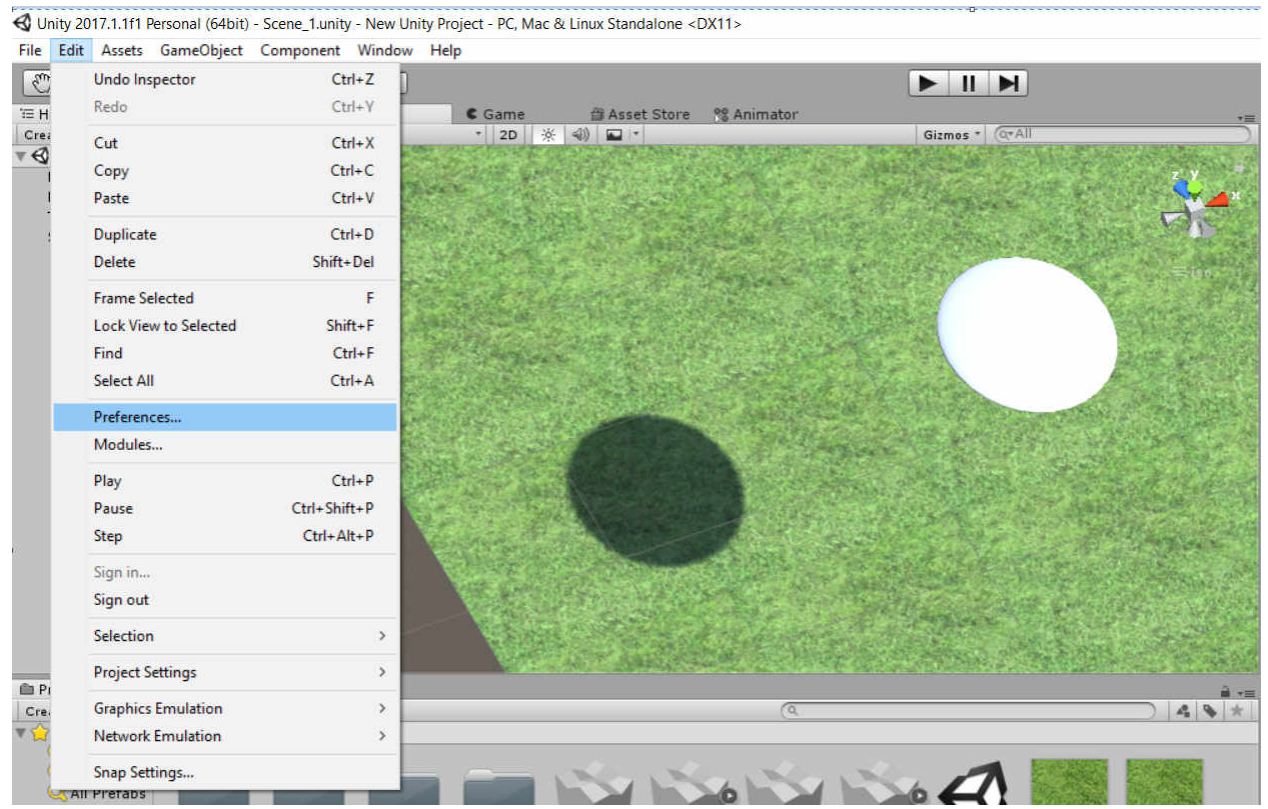

Рисунок 6.7- Меню «Edit→ Preferences»

| xternal Script Editor<br>dd .unityproj's to .sln<br>ditor Attaching<br>mage application | Visual Studio 2017 (Commu                                                                                                    |
|-----------------------------------------------------------------------------------------|----------------------------------------------------------------------------------------------------|
| dd .unityproj's to .sln<br>ditor Attaching<br>nage application                          | Open by file extension                                                                                                    |
| ditor Attaching<br>nage application                                                     | Open by file extension                                                                                                    |
| nage application                                                                        | Open by file extension                                                                                                    |
|                                                                                         |                                                                                                    |
| evision Control Diff/Merge                                                              |                                                                                                    |
| - WinMerge<br>- PlasticSC<br>- Beyond C                                                 | Merge<br>Compare 4                                                                                                    |
| ndroid                                                                                  | (a)(a                                                                                                    |
|                                                                                         | Browse Download                                                                                                    |
| DK                                                                                      | Browse Download                                                                                                    |
|                                                                                         | install one of the follow     SourceGe     TkDiff     P4Merge     TortoiseM     WinMerge     PlasticSC     Beyond C      Mdroid  DK  DK  IL2CPP requires that you ha  If you are not targeting 112C |

Рисунок 6.8- Вкладка «External Tools» у вікні «Unity Preferences»

Після цього необхідно задати параметр «Package Name» в розділі «Other Settings» на панелі «Inspector» у вигляді сот.назвакомпанії.назвапродукта та запустить процес збірки ігрового проекту за допомогою кнопки «Build».

| Build Settings                  | ×                                            | O Inspector Services          |                                         |
|---------------------------------|----------------------------------------------|-------------------------------|-----------------------------------------|
| Scenes In Build                 | 0                                            | Default Icon                  | Hone<br>(Texture<br>2D)                 |
|                                 |                                              | Default Cursor                | Select<br>None<br>(Texture<br>2D)       |
|                                 |                                              | Cursor Hotspot                | X 0 Y 0                                 |
|                                 |                                              | <u>.</u>                      | *                                       |
|                                 | Add Open Scenes                              | Settings for Android          |                                         |
| Platform                        |                                              | Resolution and Presentation   | n                                       |
| 🔔 PC, Mac & Linux Standalone    | Android                                      | Icon                          |                                         |
|                                 | -                                            | Splash Image                  |                                         |
| 📱 Android 🛛 🚭                   | Texture Compression Don't override +         | Other Settings                |                                         |
| ios                             | Export Project                               | Rendering                     |                                         |
|                                 | Development Build                            | Color Space*                  | (Gamma )                                |
| ¢ty tvos                        | Autoconnect Profiler                         | Auto Graphics API             | ×                                       |
| Tizan                           | Script: Debugging                            | Multithreaded Rendering*      |                                         |
| S nzen                          |                                              | Dynamic Batching              | 2                                       |
| Xbox One                        | _                                            | GPU Skinning*                 | õ                                       |
|                                 | SDKs for App Stores                          | Graphics Jobs (Experimental)* |                                         |
| PS Vita                         | Xiaomi Mi Game Center Installation and Setup | Virtual Reality Supported     |                                         |
|                                 |                                              | Protect Graphics Memory       | •                                       |
| PJ-4 P5+                        |                                              | Identification                |                                         |
|                                 | Learn about Unity Cloud Build                | Package Name                  | com.Company.ProductName                 |
| Switch Platform Player Settings | Build Build And Run                          | Version*                      | 1.0                                     |
|                                 |                                              | Bundle Version Code           | 1                                       |
|                                 |                                              | Minimum API Level             | Android 4.1 'Jelly Bean' (API level 15) |
|                                 |                                              | Target API Level              | Automatic (highest installed)           |

Рисунок 6.9– Налаштування параметру «Package Name»

Отриманий **АРК** пакет ігрового додатку необхідно встановити на мобільний пристрій.

#### Завдання до лабораторної роботи №6

1. Завантажити проект Unity.

2. Здійснити налаштування інструментів збірки ігрового проекту для платформи Windows.

3. Отримати пакет ігрового додатку для платформи Windows.

4. Здійснити налаштування інструментів збірки ігрового проекту для платформи Android.

5. Отримати пакет ігрового додатку для платформи Android.

6. Встановити АРК пакет ігрового додатку на мобільний пристрій.

#### Контрольні запитання

• Назвіть особливості налаштування інструментів збірки ігрових проектів для Android?

• Яким чином в Unity 3D здійснюється генерація файлів формату APK?

• Назвіть особливості створення кросплатформних комп'ютерних ігор в Unity 3D?

• Назвіть особливості налаштування інструментів збірки ігрових проектів для Windows?

• Які чого потрібен список TargetPlatform?

#### Література:

1. Торн А. Основы анимации в Unity/ пер. с англ. Р. Рагимова. – М.:ДМК Пресс, 2016. – 176 с.: ил.

2. George A Duckett Game Development With Unity: Questions and Answers.
- CreateSpace Independent Publishing Platform, 2016. – 268 p.

3. Joseph Hocking Unity in Action Multiplatform game development in C# with Unity 5. - Foreword by Jesse Schell. -352 p.

4. Официальный сайт Unity3d [Электронный ресурс] // режим доступа: https://unity3d.com/

5. Кенни Ламмерс Шейдеры и эффекты в Unity. Книга рецептов. - ДМК Пресс, 2014. – 274 с.

6. Хорхе Паласиос Unity 5.х. Программирование искусственного интеллекта в играх. - ДМК Пресс, 2016. – 272 с.

7. Крис Дикинсон Unity 5 Game Optimization. - ДМК Пресс, 2017. – 306 с.

Навчальне електронне видання

### Ляшенко О. М.

## ЕЛЕКТРОННИЙ НАВЧАЛЬНИЙ ПОСІБНИК

# «РОЗРОБКА КОМП'ЮТЕРНИХ ІГОР ЗА ДОПОМОГОЮ UNITY 3D»

Для підготовки студентів спеціальності 121 «Інженерія програмного забезпечення»,

ISBN 978-617-7573-90-5 (електронне видання)

Підписано до видання 04.04.2019 р. Формат 60×84/8. Гарнітура Times. Ум. друк. арк. 23,23. Обл.-вид. арк. 24,97. Замовлення № 1114.

Книжкове видавництво ФОП Вишемирський В. С. Свідоцтво про внесення до Державного реєстру суб'єктів видавничої справи: серія ХС № 48 від 14.04.2005 р. видано Управлінням у справах преси та інформації 73000, Україна, м. Херсон, вул. Соборна, 2, тел. (050) 133–10–13, e-mail: printvvs@gmail.com, vish\_sveta@rambler.ru